## УДК621.83 ИСПОЛЬЗОВАНИЕ КОМПЬЮТЕРНОГО МОДЕЛИРОВАНИЯ ДЛЯ ИССЛЕДОВАНИЙ МЕХАНИЧЕСКИХ ПЕРЕДАЧ НОВЫХ ТИПОВ

## П. С. ГОНЧАРОВ, Е. Г. КРИВОНОГОВА Государственное учреждение высшего профессионального образования «БЕЛОРУССКО-РОССИЙСКИЙ УНИВЕРСИТЕТ» Могилев, Беларусь

В настоящее время при создании новой техники все чаще прибегают к средствам компьютерного моделирования:

- создание двухмерных чертежей деталей и узлов изделия;

- создание трехмерных моделей и сборок составляющих узлов;

- создание математических моделей изделия.

Компьютерное моделирования уже на ранней стадии проектирования позволяет выявить слабые места у создаваемой конструкции и устранить их, не прибегая к дорогостоящим средствам (изготовление новых деталей и узлов). Компьютерное моделирование обеспечивает существенное сокращение сроков проектирования технических изделий, в том числе и механических передач новых типов. Помимо этого средствами компьютерного моделирования можно определить основные параметры изделия (для механических передач – КПД, кинематическая погрешность, реакции в подшипниковых опорах и прочностной расчет).

Для создания и исследования компьютерных моделей ППП использовалась САПР SolidWorksu приложение CosmosMotion. Опишем последовательность настройки приложения CosmosMotion для определения основных параметров передачи.

Приложение CosmosMotion использует созданную ранее компьютерную модель передачи, что значительно упрощает процесс исследования. Перед экспортом сборки компьютерной модели в приложение CosmosMotion необходимо проверить ее на наличие интерференции, которое негативно сказывается на процессе расчета и достоверности полученных результатов.

Далее на компьютерную модель «накладываем» необходимые взаимосвязи:

– в подшипниковых опорах устанавливаем RevoluteJoint между сопрягающимися элементами;

– на контактирующие звенья передачи (зубчатое зацепление) устанавливаем Contact3D.

В настройках Contact3D устанавливаем материал контактирующих звеньев, а также коэффициенты статического и динамического трения для обеспечения требуемой входной частоты вращения задаем Motion к входному звену передачи. Далее в настройках «Motion» указываем, что вращение осуществляется вокруг оси OZ с постоянной угловой скоростью, равной требуемой частоте вращения входного вала передачи в единицах измерения град/с. Для задания выходного момента сопротивления

назначение Action-OnlyForce, в настройках указываем, что момент сопротивления является постоянной функцией и имеет требуемое значение в Н∙мм.

На закладке «World» определяем единицы измерений времени и силы, а также направление силы тяжести. Навкладке «Simulation» устанавливаем время работы модели и количество расчетных кадров.

После установки всех настроек запускаем расчет. Результаты расчета хранятся в файле сборки передачи. Для обработки и анализа расчетных производим экспорт в MSExcel и строим данных необходимые < ô зависимости.

КПД передачи определяется из соотношения:

$$\eta = \frac{M_2 \cdot \omega_2}{M_1 \cdot \omega_1};$$

где  $M_1 \cdot \omega_1$ где  $M_2$  – момент на выходном валу передачи;  $M_1$  – момент на входном валу передачи;  $\omega_2$  – угловая скорость на выходном валу передачи;  $\omega_1$  – угловая скорость на входном валу передачи.

Значения, входящие в формулу КПД определяются следующим образом:  $M_2$  – задается при проведении исследования (значение момента определяется исходя из условий эксплуатации передачи) значение Action-Only на вкладке параметры;  $M_1$  – определяется программным способом исходя из параметров передачи (кинематической погрешности, контактных взаимодействий и др.);  $\omega_2$  – определяется программным способом исходя из параметров передачи (передаточного отношения, кинематической погрешности и др.), а также входной угловой скорости. Снимается с Revolute установленной на выходном звене;  $\omega_1$  – задается при проведении исследования (значение угловой скорости определяется исходя из условий эксплуатации передачи).

Т.е. для определения КПД передачи достаточно определить только параметры $M_1$  и  $\omega_2$ . Данные параметры «снимаются» с Motion и Revolute, которая установлена на выходном звене передачи.

По данной методике определяется и кинематическая погрешность. Для расчета которой необходимо определить только угловую скорость выходного звена $\omega_2$ , экспортировать в MS Ехсеlи произвести обработку ланных.

построения графиков реакций опор производим Для экспорт соответствующих Revoluteиспользуя характеристику Force по компоненту Magnitude.

Прочностной расчет механических передач новых типов можно произвести в среде Ansys Workbenchc помощью Static Structural, последовательно выполнить ряд действий получить в итоге численное значение контактных напряжений.